## Tutoriel : Comment intégrer le caractère ŋ du Soninké dans votre clavier français?

## Auteur : Fodyé Cissé - Système d'exploitation : Microsoft XP, Vista

La langue Soninké utilise abondamment le caractère **ŋ** dans son écriture. Malheureusement, le clavier français ne comporte pas en standard ce caractère spécial et son code **ASCII** ne permet pas non plus de l'insérer directement dans un texte grâce à la combinaison **[Alt] + <code ascii**>.

Certaines personnes, pour utiliser ce caractère spécial, sont obligées d'ouvrir **Microsoft Word**, d'aller dans les caractères spéciaux, puis de le copier depuis cet endroit afin de l'insérer ailleurs.

L'objectif de ce tutoriel est donc d'associer un raccourci direct avec le clavier à ce caractère spécial qu'est le **ŋ** permettant ainsi de gagner un temps fou lors de l'écriture de ce caractère en langue Soninké ou dans d'autres langues nationales africaines l'utilisant.

Nous allons dans un premier temps utiliser le logiciel **Microsoft Keyboard Layout Creator** qui permet de créer et de personnaliser un clavier virtuel. Ensuite, grâce à la **table des caractères de Microsoft**, nous identifierons ce caractère **ŋ** et l'insérerons dans notre clavier virtuel. Le clavier sera ensuite compilé avant d'être intégré dans les options régionales de Microsoft comme clavier par défaut du système.

## Quelques exemples de l'utilisation de ce caractère n en langue Soninké : "

Ce caractère **ŋ** est beaucoup utilisé dans l'écriture Soninké. Il se prononce comme dans le son nasal final de park**ing** ou de dress**ing**.

Daame = Inondation

Kanŋe = Or

Tonŋu = Vérité

Fange = Fleuve

Nous associerons le caractère **ŋ** aux touches [AltGr] + [n] comme raccourci.

|                          | http://www.softpedia.com/progDownload/Microsoft-Keyboard-Layout-Creator- |
|--------------------------|--------------------------------------------------------------------------|
| Télécharger le           | Download-12303.html                                                      |
| logiciel Microsoft       |                                                                          |
| Keyboard Layout          |                                                                          |
| Creator grâce au         |                                                                          |
| lien en face. Une fois   |                                                                          |
| dans la page, cliquer    |                                                                          |
| sur le lien : External   |                                                                          |
| Mirror 1                 |                                                                          |
|                          |                                                                          |
|                          |                                                                          |
| Installer le logiciel en |                                                                          |
| double-cliquant sur      | WINZIP Self-Extractor - MSKLC.exe                                        |
| MSKLC.exe                | A Minimuth Kankanid Laura & Carabas                                      |
| ensuite, cliquer sur     | Setup                                                                    |
| le bouton Setup          |                                                                          |
|                          | Cancel                                                                   |
|                          |                                                                          |
| × ·                      | About                                                                    |
| <i>(</i>                 |                                                                          |
|                          |                                                                          |
|                          |                                                                          |

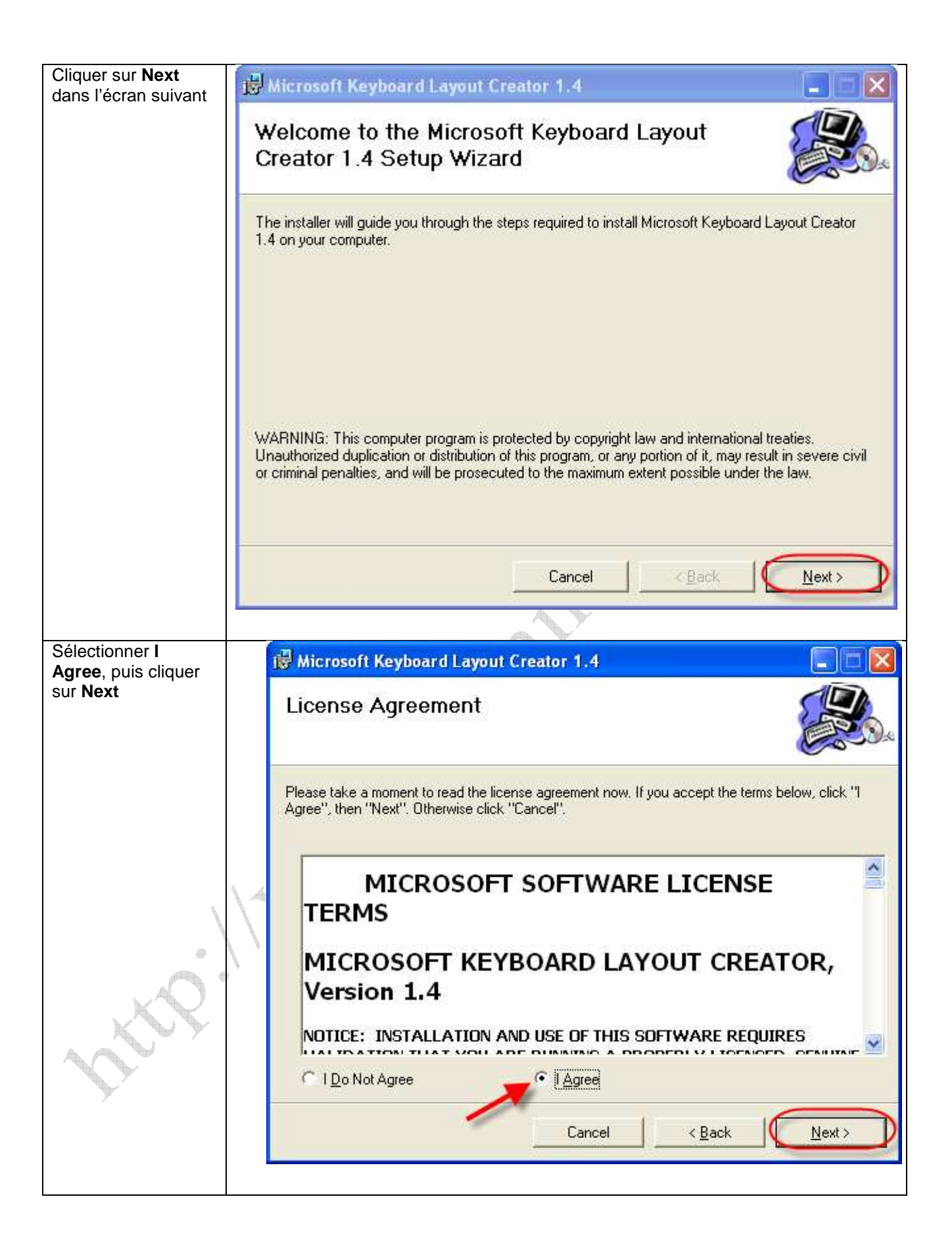

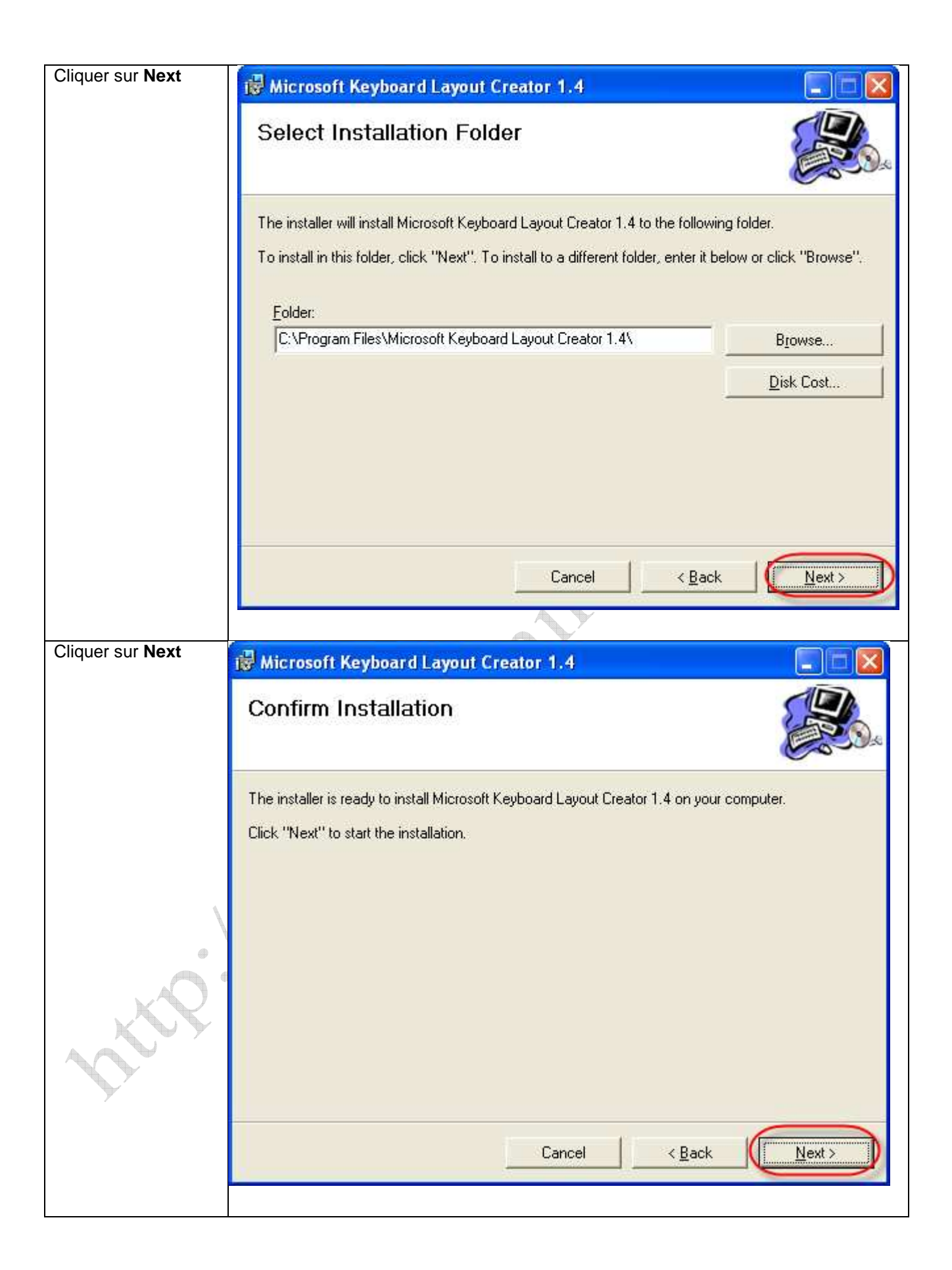

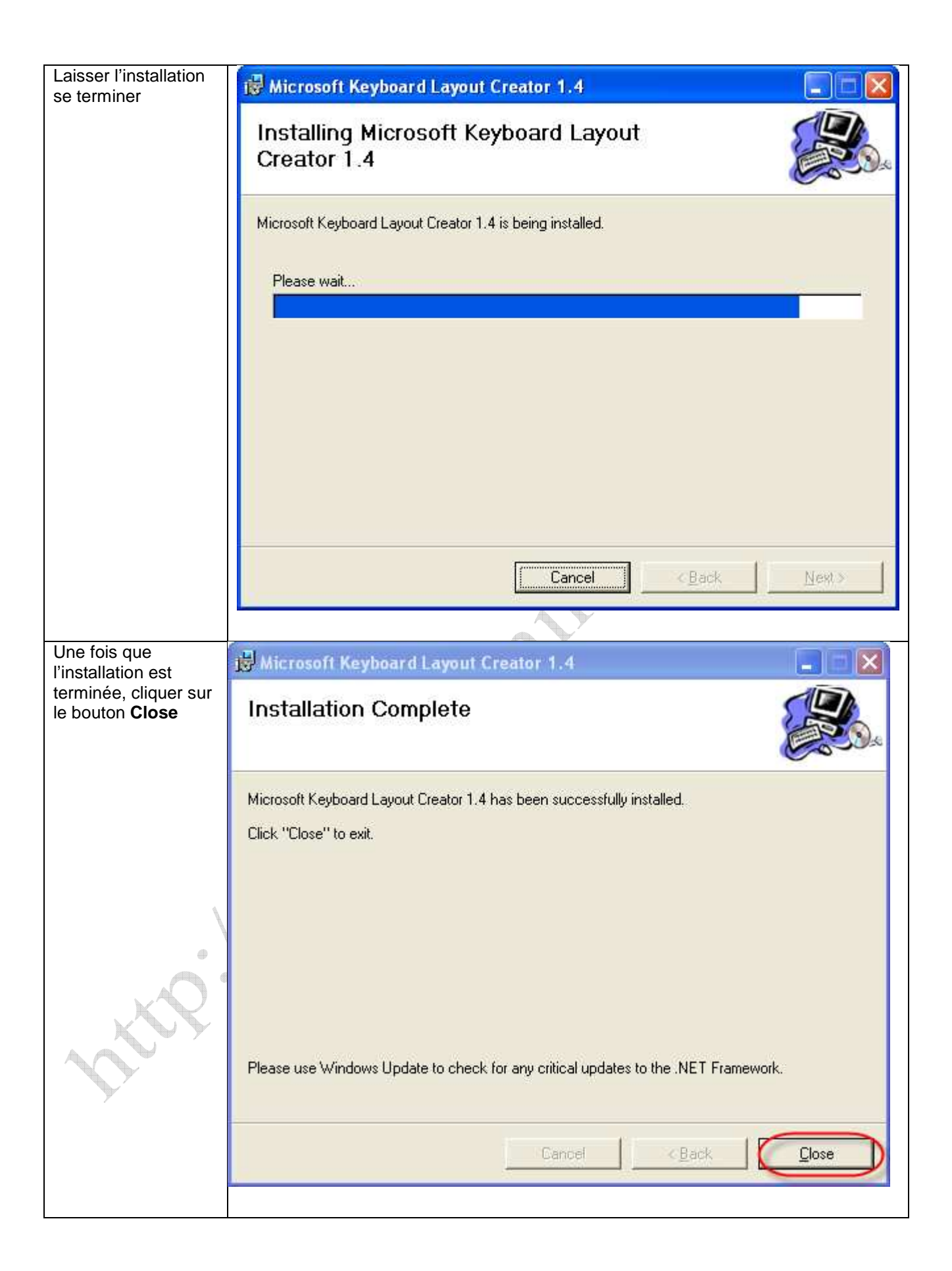

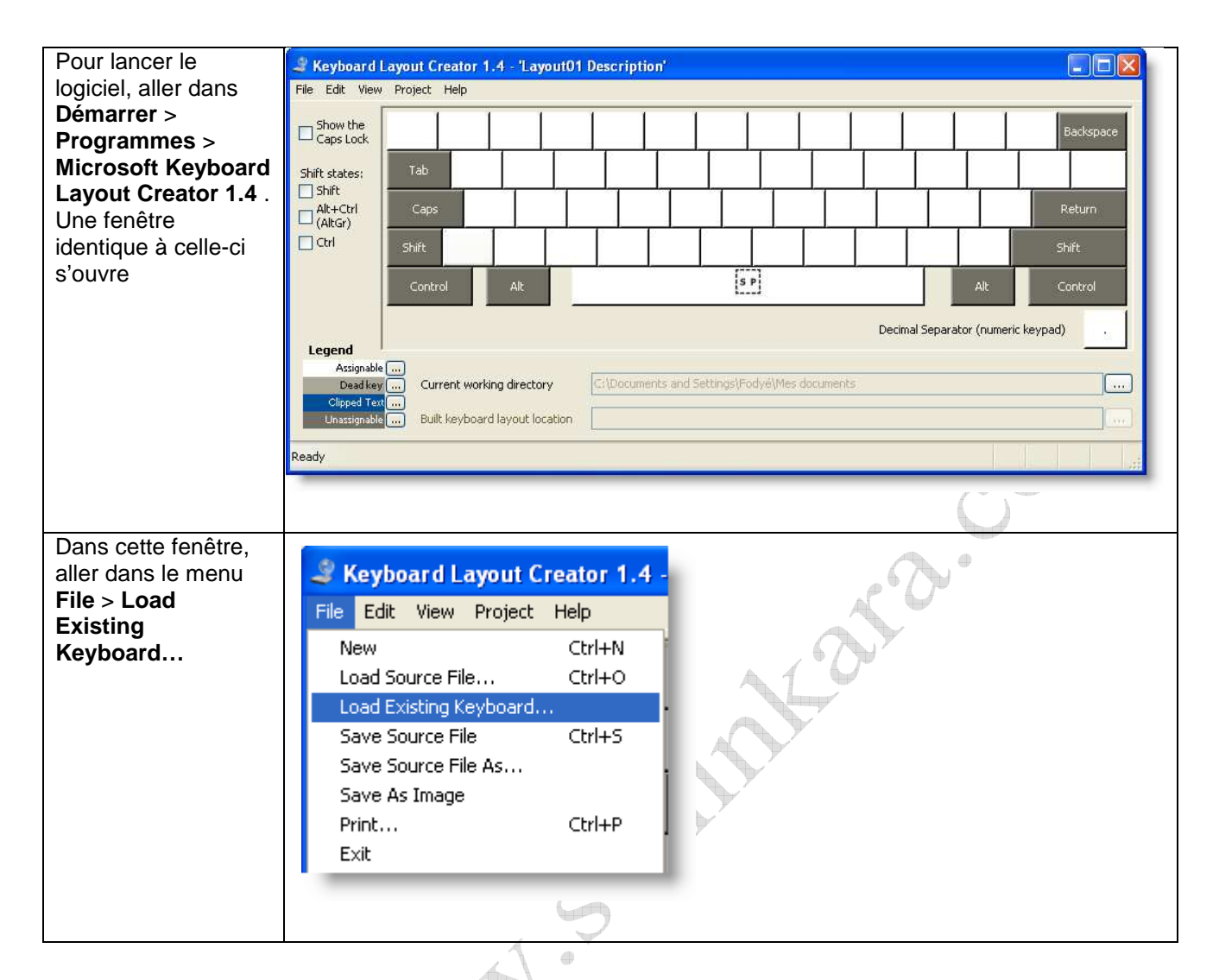

CLCP.

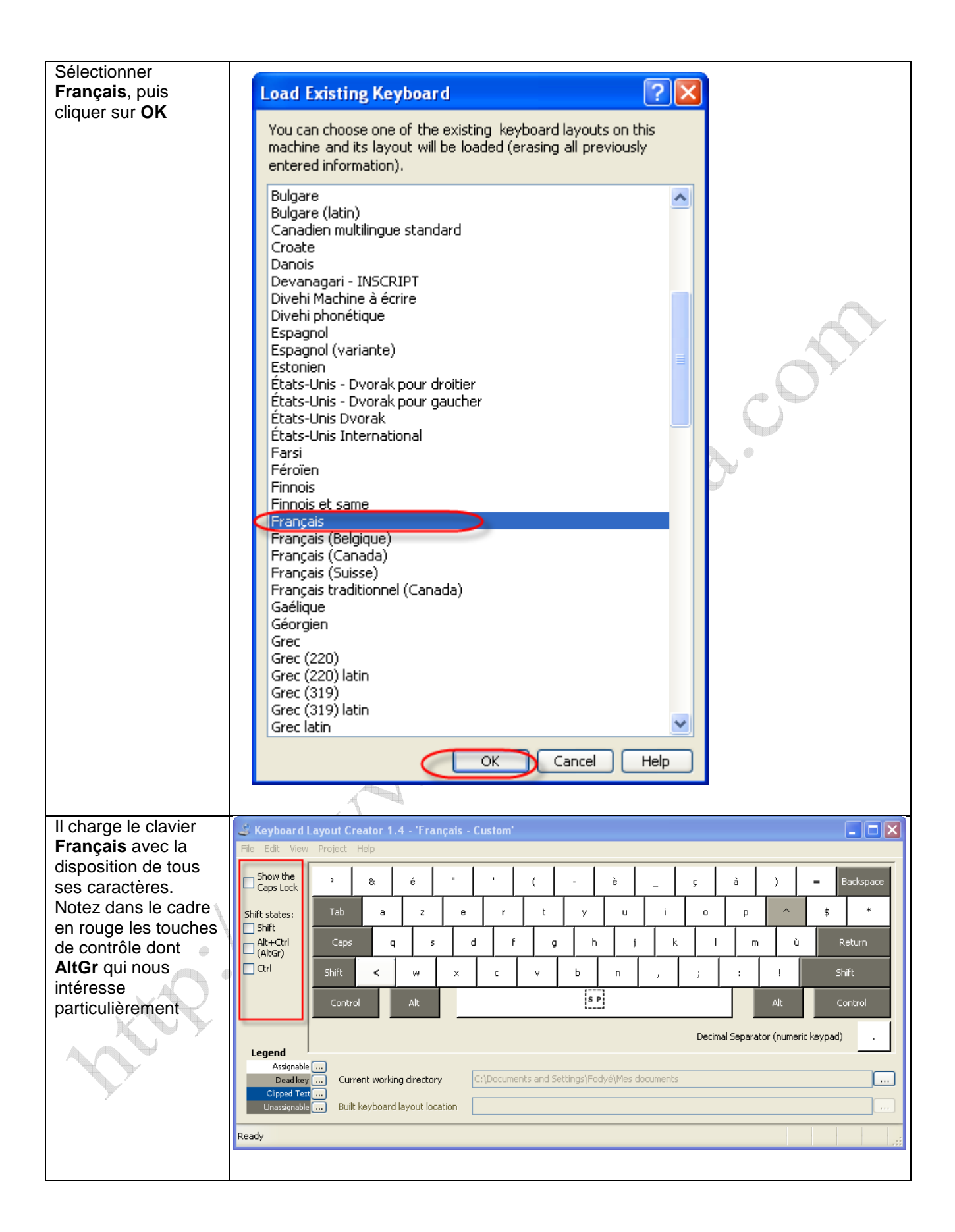

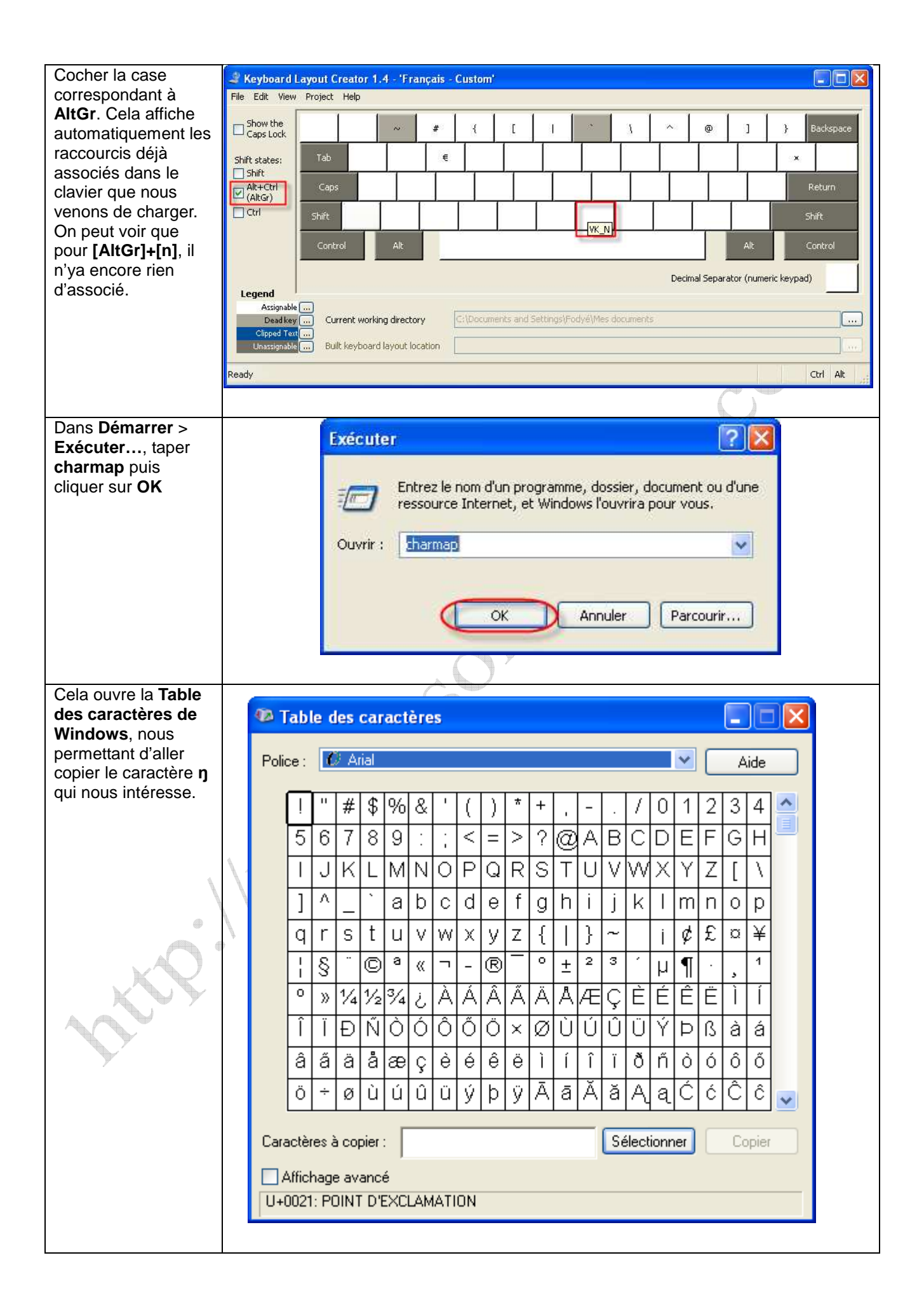

| Choisir la <b>police</b>                                                                                 | _                                     |                                                                                       |                                                                                                    |                                                                                                    |                                                                                                    |                                                                                                    |                                                             |                                                                    |                                           |                                           |                                                                                                    |                                                              |                                                   |     |
|----------------------------------------------------------------------------------------------------|---------------------------------------|---------------------------------------------------------------------------------------|----------------------------------------------------------------------------------------------------|----------------------------------------------------------------------------------------------------|----------------------------------------------------------------------------------------------------|----------------------------------------------------------------------------------------------------|-------------------------------------------------------------|--------------------------------------------------------------------|-------------------------------------------|-------------------------------------------|----------------------------------------------------------------------------------------------------|--------------------------------------------------------------|---------------------------------------------------|-----|
| qu'on veut (ici :                                                                                        | 🍄 Table des caractères                |                                                                                       |                                                                                                    |                                                                                                    |                                                                                                    |                                                                                                    |                                                             |                                                                    |                                           |                                           |                                                                                                    |                                                              |                                                   |     |
| faisant dérouler la                                                                                      |                                       |                                                                                       |                                                                                                    |                                                                                                    |                                                                                                    |                                                                                                    |                                                             |                                                                    |                                           |                                           | _                                                                                                    |                                                              |                                                   |     |
| liste des caractères,                                                                                    | F                                     | Police :                                                                              | 0 Verdar                                                                                                    | na                                                                                                    |                                                                                                    |                                                                                                    |                                                             |                                                                    |                                           | ~                                         |                                                                                                    | Aide                                                         |                                                   |     |
| identifier le <b>ŋ</b> .                                                                                 |                                       |                                                                                       | . X V                                                                                                    | ě u e                                                                                                    |                                                                                                    |                                                                                                    |                                                             | 1.1.                                                               | - 1                                       | T≚                                        |                                                                                                    | Â.                                                           |                                                   |     |
|                                                                                                    |                                       |                                                                                       |                                                                                                    | Dlaff                                                                                                    | ) a E                                                                                                    | еĿ                                                                                                    | еĿ                                                          | lelt                                                               | εĮę                                       | 뇬                                         | e                                                                                                    | Gg                                                           |                                                   |     |
|                                                                                                    |                                       | Ğ                                                                                     | ğ Ġ ġ                                                                                                    | ĢļģļĤ                                                                                                    | I ĥ Ħ                                                                                                    | ħ Ĩ                                                                                                    | ĩ Ī                                                         | ī   .                                                              | ĬΪĬ                                       | ĮĮ                                        | į                                                                                                    | İΙι                                                          |                                                   |     |
|                                                                                                    |                                       | IJi                                                                                   | iĴî                                                                                                    | KKK                                                                                                    | Ĺĺĺ                                                                                                    |                                                                                                    | Ľľ                                                          | Ŀ                                                                  | ŀŁ                                        | ł                                         | Ń                                                                                                    | ńΝ                                                           | ī                                                 |     |
|                                                                                                    |                                       |                                                                                       | J – J<br>J – J                                                                                                    | N D C                                                                                                    |                                                                                                    | ΧŐ                                                                                                    |                                                             |                                                                    | 5 6                                       | 5                                         |                                                                                                    | Ďř                                                           | -                                                 |     |
|                                                                                                    |                                       |                                                                                       |                                                                                                    |                                                                                                    |                                                                                                    |                                                                                                    |                                                             |                                                                    |                                           | 12                                        | 1                                                                                                    | <u></u>                                                      |                                                   |     |
|                                                                                                    |                                       | SIS                                                                                   | S S S                                                                                                    | 5 9 <mark>0+</mark>                                                                                                    | D14B: LET                                                                                                    | TRE MIN                                                                                                    | VUSCUL                                                      | LE LATI                                                            |                                           | NG                                        | u                                                                                                    |                                                              |                                                   | × Y |
|                                                                                                    |                                       | UUU                                                                                   | <u>մ Ü ű </u>                                                                                                    | ŲĮų™                                                                                                    | ∥ŵ Ÿ                                                                                                    | ŷΫ                                                                                                    | ŹŹ                                                          | Ż  ż                                                               | żĮŻ                                       | Ž                                         | ר                                                                                                    | $f \mid C$                                                   | y I                                               | ŕ   |
|                                                                                                    |                                       | σL                                                                                    | لاً n لا                                                                                                    | á Æ á                                                                                                    | eØø                                                                                                    | ^ ¥                                                                                                    |                                                             | •                                                                  | ١.                                        | ~                                         | ~                                                                                                    | `                                                            | 1                                                 |     |
|                                                                                                    |                                       | ~                                                                                     | ' :                                                                                                    | · · · A                                                                                                    | , · 'E'                                                                                                    | H'I                                                                                                    | '0 'Y                                                       | Ω                                                                  | ΪA                                        | В                                         | Г                                                                                                    | ΔE                                                           |                                                   |     |
|                                                                                                    |                                       |                                                                                       | HO T                                                                                                    | KINN                                                                                                    | 1N=                                                                                                    | 히히                                                                                                    | pΓΣ                                                         | $\frac{1}{1}$                                                      | νlæ                                       | X                                         | Ψ                                                                                                    | ОΪ                                                           |                                                   |     |
|                                                                                                    |                                       |                                                                                       |                                                                                                    |                                                                                                    |                                                                                                    |                                                                                                    | 7 5                                                         |                                                                    |                                           | $\frac{1}{1}$                             |                                                                                                    |                                                              |                                                   |     |
|                                                                                                    |                                       |                                                                                       | ղելոլ                                                                                                    |                                                                                                    | P Y                                                                                                    |                                                                                                    | ςη                                                          |                                                                    | IК                                        | 1^                                        | μ                                                                                                    | V                                                            | ~                                                 |     |
|                                                                                                    | (                                     | Caractères                                                                            | s à copier :                                                                                                    |                                                                                                    |                                                                                                    |                                                                                                    |                                                             | Séle                                                               | ction                                     | ner                                       |                                                                                                    | Соріє                                                        | er                                                |     |
|                                                                                                    |                                       | A (C - 1-                                                                             |                                                                                                    |                                                                                                    |                                                                                                    |                                                                                                    |                                                             |                                                                    |                                           | _                                         |                                                                                                    |                                                              |                                                   |     |
|                                                                                                    |                                       | Afficha                                                                               | IGE AVANCE                                                                                                    |                                                                                                    |                                                                                                    | ENG                                                                                                    |                                                             |                                                                    |                                           |                                           |                                                                                                    |                                                              |                                                   | -   |
|                                                                                                    |                                       | U+U14D. I                                                                             |                                                                                                    | IINUSCUL                                                                                                    | E LATINE                                                                                                    | . ENG                                                                                                    |                                                             |                                                                    |                                           |                                           |                                                                                                    |                                                              |                                                   |     |
|                                                                                                    |                                       |                                                                                       |                                                                                                    |                                                                                                    | (Jene)                                                                                                    | $\mathbb{N}$ $\mathbb{V}$                                                                                                    |                                                             |                                                                    |                                           |                                           |                                                                                                    |                                                              |                                                   |     |
|                                                                                                    |                                       | _                                                                                     |                                                                                                    |                                                                                                    | AL                                                                                                    | V.                                                                                                    |                                                             |                                                                    |                                           |                                           |                                                                                                    |                                                              |                                                   | _   |
| Sélectionner le                                                                                          |                                       | 🚳 Tab                                                                                 | le des ca                                                                                                    | aractère                                                                                                    | s                                                                                                    |                                                                                                    |                                                             |                                                                    |                                           |                                           |                                                                                                    |                                                              |                                                   | X   |
| <b>Sélectionner</b> le caractère <b>ŋ</b> , puis cliquer sur le bouton                                   |                                       | 🚳 Tab                                                                                 | le des ca                                                                                                    | aractère                                                                                                    | 5                                                                                                    | \$~`                                                                                                    |                                                             |                                                                    |                                           |                                           | _                                                                                                    | -                                                            |                                                   |     |
| <b>Sélectionner</b> le<br>caractère <b>ŋ</b> , puis<br>cliquer sur le bouton<br><b>Sélectionner</b> puis |                                       | Police :                                                                              | le des ca<br>O Verd                                                                                                    | <mark>aractère</mark><br>dana                                                                                                    | 5                                                                                                    |                                                                                                    |                                                             |                                                                    |                                           | 1                                         | ~                                                                                                    | -<br>                                                        | )<br>ide                                          |     |
| Sélectionner le<br>caractère ŋ, puis<br>cliquer sur le bouton<br>Sélectionner puis<br>Copier.            |                                       | Police :                                                                              | le des ca<br>O Vera                                                                                                    | aractère<br>dana                                                                                                    | s<br>Dala                                                                                                    |                                                                                                    | ± x i                                                       | É Á                                                                | ⊺_⊺                                       |                                           | <ul> <li>✓</li> <li>✓</li> </ul>                                                                                                    |                                                              | ide                                               |     |
| Sélectionner le<br>caractère ŋ, puis<br>cliquer sur le bouton<br>Sélectionner puis<br>Copier.            |                                       | Police :                                                                              | le des ca<br>O Vera                                                                                                    | aractère<br><sup>dana</sup><br>čĎď                                                                                                    | s<br>ĐđĒ                                                                                                    | ĒĒĒ                                                                                                    | ž ĕ                                                         | Éé                                                                 | E.                                        | ę                                         | ✓ (<br>Ě                                                                                                    | Ă<br>ě<br>Ġ                                                  | ide<br>ĝ                                          |     |
| Sélectionner le<br>caractère <b>ŋ</b> , puis<br>cliquer sur le bouton<br>Sélectionner puis<br>Copier.    |                                       | Police :<br>C<br>Č                                                                    | le des ca<br>O Vera<br>c Č Č (<br>ğ Ġ ç                                                                                                    | aractère<br><sup>dana</sup><br>čĎď<br>ģĢģ                                                                                                    | s<br>ĐđĒ<br>Ĥĥ≢                                                                                                    | ĒēĒ<br>†ħ:                                                                                                    | Ĕĕ<br>Ĩĩ                                                    | Ėė<br>Īī                                                           | Ę.<br>Ĭ                                   | ę                                         | ✓ (<br>Ĕ ¢<br>Į                                                                                                    | Ă<br>ě Ĝ<br>į İ                                              | ide<br>ĝ                                          |     |
| Sélectionner le<br>caractère ŋ, puis<br>cliquer sur le bouton<br>Sélectionner puis<br>Copier.            |                                       | <mark>I Tab</mark><br>Police :<br>C<br>Ğ<br>IJ                                        | le des ca<br>O Vera<br>c Č Č ć<br>ğ Ġ ç<br>ij Ĵ                                                                                                    | aractère<br><sup>dana</sup><br>č Ď ď<br>ġ Ģ ģ                                                                                                    | s<br>Đđế<br>Ĥĥ⊧                                                                                                    | ŧ.                                                                                                    | Ĕĕ<br>Ĩĩ                                                    | Ėė<br>Īī                                                           | Ę<br>Ĭ                                    | ę<br>ĭ<br>Ł                               | • Ă                                                                                                    | ě Ĝ<br>į İ<br>ý ń                                            | ide<br>ĝ                                          |     |
| Sélectionner le<br>caractère <b>ŋ</b> , puis<br>cliquer sur le bouton<br>Sélectionner puis<br>Copier.    |                                       | Police :<br>C<br>G<br>J<br>D                                                          | le des ca<br><i>O</i> Vera<br>c Č Č<br>ğ Ġ ç<br>ij Ĵ ŝ                                                                                                    | aractère<br>dana<br>čĎď<br>ġĢģ                                                                                                    |                                                                                                    | ĒĒĒ<br>†ħ:<br>íĻ,                                                                                                    | Ĕĕ<br>Ĩĩ                                                    | Ė ė<br>Ī ī<br>ľ Ŀ                                                  | Ę<br>Ĭ<br>ŀ                               | ę<br>ĭ<br>Ł                               | ▼  <br>Ĕ  <br>I<br>I<br>R                                                                                                    | ěĜ<br>įİ<br>įŃń                                              | ide<br>ĝ<br>I<br>Ņ<br>ř                           |     |
| Sélectionner le<br>caractère ŋ, puis<br>cliquer sur le bouton<br>Sélectionner puis<br>Copier.            |                                       | Police :<br>C<br>G<br>J<br>S<br>S                                                     | Ie des ca           Ø Vera           ć Č č           ğ Ġ ġ           ij Ĵ ŝ           Ň ň ľi           ś ŝ ŝ                                                                                                    | aractère<br>dana<br>čĎď<br>ġĢģ                                                                                                    | s<br>Đđể<br>Ĥĥ⊧<br>⊃Č                                                                                                    | ĒĒĒ<br>Ē<br>Ē Ē<br>Ī Ļ<br>Ĵ Ŏ (<br>- t -                                                                                                    | Ĕĕ<br>Ĩĩ<br>∫Ľ<br>Őő<br>Ťť                                  | Ėė<br>Īī<br>ľĿ<br>Œœ<br>Ŧŧ                                         | Ę<br>Ĭ<br>ŀ<br>£                          | ę<br>ĭ<br>Ł<br>ŕ                          | ▼  <br>Ĕ  <br>↓  <br>₽                                                                                                    | ě Ĝ<br>į İ<br>ý ń<br>ŗ Ř<br>ū Ŭ                              | ide<br>ĝ<br>I<br>Ņ<br>ř                           |     |
| Sélectionner le<br>caractère ŋ, puis<br>cliquer sur le bouton<br>Sélectionner puis<br>Copier.            | ~                                     | Police :<br>C<br>G<br>J<br>S<br>I<br>I                                                | le des ca                                                                                                    | aractère<br>dana<br>čĎď<br>ġĢģ                                                                                                    |                                                                                                    | ŧē<br>ŧħ<br>í <u>Ļ</u><br>ðŏ(<br>- <u>ţ</u>                                                                                                    | ĔĔ<br>ĨĨ<br>JĽ<br>ŐŐ<br>Ťť                                  | É é<br>Ī ī<br>ľ Ŀ<br>Ŧ ŧ                                           | Ę<br>Ĭ<br>ŀ<br>Ŕ<br>Ũ                     | ę<br>ĭ<br>Ł<br>ŕ<br>ũ<br>ž                | ▼  <br>Ĕ  <br>Į<br> <br> <br>                                                                                                    | ě<br>Ĝ<br>į<br>Í<br>Ń<br>ń<br>ŗ<br>Ř<br>ū<br>Ŭ               | ide<br>ĝ<br>I<br>Ņ<br>ř<br>Ŭ                      |     |
| Sélectionner le<br>caractère ŋ, puis<br>cliquer sur le bouton<br>Sélectionner puis<br>Copier.            | A A A A A A A A A A A A A A A A A A A | ♥ Tab<br>Police :<br>Ċ<br>Ğ<br>IJ<br>Ŋ<br>Ś                                           | Ie des ca           Ø           Vera           Č           Ğ           Ğ           Ö           Vera           Ö           Ö                                                                                                    | aractère<br>dana<br>čĎď<br>ġĢģ<br>ŷµµµ                                                                                                    |                                                                                                    | ĒĒĒĒ<br>†ħ:<br>ĹĻ.<br>Ďŏ(<br>-ţ;                                                                                                    | Ĕĕ<br>ĨĨ<br>∫Ľ<br>ŐŐ<br>Ťť                                  | Ė ė<br>Ī ī<br>ľ Ŀ<br>Œœ<br>Ŧ ŧ<br>ź Ż                              | Ę<br>Ĭ<br>ŀ<br>Ŕ<br>Ũ<br>ż                | ę<br>ĭ<br>Ł<br>ŕ<br>ũ<br>Ž                | ▼<br>Ĕ<br>↓<br>I<br>B.<br>Ū<br>Ū<br>Ž                                                                                                    | ě Ĝ<br>į İ<br>í ń<br>ŗ Ř<br>ū Ŭ<br>ſ ƒ                       | ide<br>ĝ<br>I<br>N<br>ř<br>Ŭ<br>O                 |     |
| Sélectionner le<br>caractère ŋ, puis<br>cliquer sur le bouton<br>Sélectionner puis<br>Copier.            |                                       | Police :<br>Police :<br>Č<br>Ğ<br>IJ<br>Ŋ<br>Ś<br>Ů<br>♂                              | Ie des ca           Ø           Vera           Č           Č <t< td=""><td>aractère<br/>dana<br/><math>\ddot{C} \dot{D} d'</math><br/><math>\dot{g} \dot{G} \dot{g}</math><br/><math>\dot{g} \dot{V} \dot{V}</math><br/><math>\ddot{V} \dot{V}</math><br/><math>\ddot{U} \dot{V}</math><br/><math>\ddot{u}</math><br/><math>\ddot{u}</math><br/><math>\dot{U}</math><br/><math>\dot{v}</math><br/><math>\dot{v}</math></td><td>€<br/>Ĥ ĥ Ħ<br/>O Ĉ<br/>O Š ]<br/>Ŵ ŵ <sup>(</sup><br/>æ Ø ø</td><td>ĒĒĒĒ<br/>†ħ.<br/>ĵ<u>j</u>ŏ(<br/>ŢŢ</td><td>ĔĔ<br/>ĨĨĨ<br/>IJĽ<br/>ŐŐ<br/>Ťť<br/>ŸŹ</td><td>Ė ė<br/>Ī ī<br/>ľ Ŀ<br/>Œœ<br/>Ŧ ŧ<br/>ź Ż</td><td>Ę<br/>Ĭ<br/>ŀ<br/>ĉ<br/>Ŕ<br/>Ũ<br/>ż</td><td>ę<br/>ĭ<br/>Ł<br/>ŕ<br/>ũ<br/>Ž</td><td>✓ (<br/>Ĕ (<br/>Į<br/>ł (<br/>B .<br/>Ú (</td><td>ě Ĝ<br/>į İ<br/>ý ń<br/>ŗ Ř<br/>ū Ŭ<br/>ſ <i>f</i></td><td></td><td></td></t<> | aractère<br>dana<br>$\ddot{C} \dot{D} d'$<br>$\dot{g} \dot{G} \dot{g}$<br>$\dot{g} \dot{V} \dot{V}$<br>$\ddot{V} \dot{V}$<br>$\ddot{U} \dot{V}$<br>$\ddot{u}$<br>$\ddot{u}$<br>$\dot{U}$<br>$\dot{v}$<br>$\dot{v}$ | €<br>Ĥ ĥ Ħ<br>O Ĉ<br>O Š ]<br>Ŵ ŵ <sup>(</sup><br>æ Ø ø                                                                                                    | ĒĒĒĒ<br>†ħ.<br>ĵ <u>j</u> ŏ(<br>ŢŢ                                                                                                    | ĔĔ<br>ĨĨĨ<br>IJĽ<br>ŐŐ<br>Ťť<br>ŸŹ                          | Ė ė<br>Ī ī<br>ľ Ŀ<br>Œœ<br>Ŧ ŧ<br>ź Ż                              | Ę<br>Ĭ<br>ŀ<br>ĉ<br>Ŕ<br>Ũ<br>ż           | ę<br>ĭ<br>Ł<br>ŕ<br>ũ<br>Ž                | ✓ (<br>Ĕ (<br>Į<br>ł (<br>B .<br>Ú (                                                                                                    | ě Ĝ<br>į İ<br>ý ń<br>ŗ Ř<br>ū Ŭ<br>ſ <i>f</i>                |                                                   |     |
| Sélectionner le<br>caractère ŋ, puis<br>cliquer sur le bouton<br>Sélectionner puis<br>Copier.            |                                       | Police :<br>Police :<br>Ğ<br>IJ<br>Ŋ<br>Ś<br>Ů<br>ơ<br>~                              | Ie des ca           Ø           Vera           j           j                                                                                                    | aractère<br>dana<br>č Ď ď<br>ġ Ģ ģ<br>ĵ ư ư<br>ĵ Ţ Ţ<br>Ţ Ţ Ţ                                                                                                    | 5<br>Ð đ Ē<br>Ĥ ĥ Ħ<br>Ō Ċ<br>Ŏ Š Ĵ<br>Ŵ ŵ Š<br>æ Ø ø                                                                                                    | ĒĒĒĒ<br>†ħ.<br>ĹĻ.<br>ĎŎĊ<br>Ţ;<br>ĵ<br>ĵ^ŶŶ                                                                                                    | Ĕĕ<br>ĨĨ<br>ĴĽ<br>ŐŐ<br>Ťť<br>ŸŹ<br>IЮ                      | Ė ė<br>Ī ī<br>Γ Ŀ<br>Ξ œ<br>Ŧ ŧ<br>ź Ż<br>·<br>·                   | Ę<br>Ĭ<br>ŀ<br>Ŕ<br>Ũ<br>ż                | ę<br>ĭ<br>Ł<br>ſ<br>Ž<br>A                | ▼ Ě I I <p< td=""><td>ěĜ<br/>įİ<br/>íń<br/>rŘ<br/>ūŬ<br/>Γ<br/>Γ<br/>Δ</td><td>ide<br/>ĝ - Ņ ř Ŭ O · E</td><td></td></p<> | ěĜ<br>įİ<br>íń<br>rŘ<br>ūŬ<br>Γ<br>Γ<br>Δ                    | ide<br>ĝ - Ņ ř Ŭ O · E                            |     |
| Sélectionner le<br>caractère ŋ, puis<br>cliquer sur le bouton<br>Sélectionner puis<br>Copier.            |                                       | Police :<br>Police :<br>Ğ<br>Ğ<br>IJ<br>Ŋ<br>Ś<br>Ů<br>ơ<br>~<br>Z                    | Ie des ca           Ø           Vera           Č           Ğ           Ğ           Ö           Vera           Č           Č                                                                                                    | aractère<br>dana<br>č Ď ď<br>ġ Ģ ģ<br>↓ ↓ ↓<br>↓<br>↓ ↓<br>↓<br>↓<br>↓<br>↓<br>↓<br>↓<br>↓<br>↓<br>↓<br>↓<br>↓<br>↓<br>↓                                                                                                    | €<br>Ð đ Ē<br>Ĥ ĥ Ħ<br>→ Ĺ<br>5 Č<br>5 Č<br>5 Č<br>5 Č<br>5 Č<br>6 Č<br>6 Č<br>7 Č<br>7 Č<br>7 Č<br>7 Č<br>7 Č<br>7 Č<br>7 Č<br>7                                                                                                    | E E E                                                                                                    | ≚ĕ<br>Ĩĩ<br>ĴĽ<br>ŐŐ<br>Ťť<br>ŸŹ<br>IЮ<br>ヿР                | Ė ė<br>Ī ī<br>Ι Ŀ<br>Ξ œ<br>Ŧ ŧ<br>ź Ż<br>·<br>·<br>Υ Ώ<br>Σ Τ     | Ę<br>Ĭ<br>ŀ<br>źŔ<br>Ũ<br>ż               | ę<br>ĭ<br>Ł<br>ŕ<br>ũ<br>Ž<br>Δ<br>Φ      |                                                                                                    | ěĜ<br>įİ<br>ýń<br>ŗŘ<br>ūŬ<br>ſ <i>F</i><br>ΓΔ               | ide<br>ĝ   N ř ŭ O · E ï                          |     |
| Sélectionner le<br>caractère ŋ, puis<br>cliquer sur le bouton<br>Sélectionner puis<br>Copier.            |                                       | Police :<br>Police :<br>G<br>G<br>I<br>J<br>S<br>S<br>U<br>C<br>S<br>C<br>Z<br>Y<br>Y | Ie des ca           Ø           Vera           Č           Ğ           Ğ           Ö           Vera           Ö           Ö                                                                                                    | aractère<br>dana<br>čĎď<br>ġĢģ<br>ĵ Ľ Ľ<br>ĵ<br>ŷ ♀ ♀<br>űŲų<br>ţ<br>ấ ấ Æ<br>; ' …<br>I K ∧                                                                                                    | <ul> <li>Φ</li> <li>Φ</li></ul> | E E E<br>T T<br>T L<br>T C<br>T C<br>T C<br>T C<br>T C<br>T C<br>T C<br>T C<br>T C<br>T C<br>T C<br>T C<br>T C<br>T C<br>T C<br>T C<br>T C<br>T C<br>T C<br>T C<br>T C<br>T C<br>T C<br>T C<br>T C<br>T C<br>T C<br>T C<br>T C<br>T C<br>T C<br>T C<br>T C<br>T C<br>T C<br>T C<br>T C<br>T C<br>T C C<br>T C C<br>T C C<br>T C C<br>T C C<br>T C C<br>T C C<br>T C C C<br>T C C C C<br>T C C C C C C C C C C C C C C C C C C C                                                                                                    | ĔĔ<br>ĨĨ<br>ĴĽ<br>ŐŐ<br>Ťť<br>ŸŹ<br>I Ό<br>ΓΡ<br>εζ         | Ė ė<br>Ī ī<br>ľ Ŀ<br>Œœ<br>Ŧ ŧ<br>ź Ż<br>·<br>Υ Ώ<br>Σ Τ<br>η θ    | Ę<br>Ĭ<br>ŀ<br>Ŕ<br>Ũ<br>ż<br>·           | ę<br>ĭ<br>Ł<br>ŕ<br>ũ<br>Ž<br>Α<br>Φ<br>κ | Ě ι<br>I Ι<br>Β ι<br>Ζ Ι<br>Χ ι                                                                                                    | ě<br>Ĝ<br>į İ<br>ý ń<br>Γ<br>Γ<br>Γ<br>Δ<br>ΨΩ               | ide<br>ĝ   ŅřŬ 0 / E ï Į                          |     |
| Sélectionner le<br>caractère ŋ, puis<br>cliquer sur le bouton<br>Sélectionner puis<br>Copier.            |                                       | Police:<br>Police:<br>C<br>G<br>I<br>J<br>Ŋ<br>S<br>Û<br>d<br>Z<br>Ÿ                  | le des ca                                                                                                    | aractère<br>dana<br>čĎď<br>ġĢģ<br>y<br>y<br>ų<br>ų<br>ų<br>ų<br>ų<br>ų<br>ų<br>ų<br>ų<br>ų<br>ų<br>ų<br>ų                                                                                                    | <ul> <li>Φ</li> <li>Φ</li></ul> | ĒĒĒĒ<br>† ħ :<br>1 Ļ :<br>1 ↓ :<br>1 ↓ :<br>1 ↓ :<br>2 ↓ :<br>2 ↓ :<br>2 ↓ :<br>3 ^ ↓ :<br>2 ↓ :<br>3 ^ ↓ :<br>2 ↓ :<br>3 ^ ↓ :<br>2 ↓ :<br>4 ↓ :<br>4 ↓ :<br>4 ↓ :<br>5 ↓ :<br>7 ↓ :<br>3 ^ ↓ :<br>2 ↓ :<br>7 ↓ :<br>7 | Ξ ĕ<br>Ĩ ĩ<br>J Ľ<br>Ő Ő<br>Ť ť<br>Ϋ Ź<br>Ι Ό<br>Γ Ρ<br>ε ζ | Ė ė<br>Ī ī<br>Γ Ŀ<br>Ŧ ŧ<br>ź Ż<br>·<br>Υ Ώ<br>Σ Τ<br>η θ          | E<br>I<br>R<br>Ú<br>Ż<br>*                | ę<br>ĭ<br>Ł<br>ŕ<br>ũ<br>Ž<br>Α<br>Φ<br>κ |                                                                                                    |                                                              | ġ − Ŋ ř ŭ O ´ Ε ї ξ                               |     |
| Sélectionner le<br>caractère ŋ, puis<br>cliquer sur le bouton<br>Sélectionner puis<br>Copier.            |                                       | Police :<br>C<br>G<br>J<br>D<br>S<br>U<br>Caractè                                     | Ie des ca           Ø         Vera           Č         Č           Ğ         Ğ           Ø         Ö           Ø         Č           Ø         Ğ           Ø         Ğ           Ø         Ğ           Ø         Ö           Ø         Ö           Ø         Ö           Ø         Ö           Ø         Ö           Ø         Ö           Ø         Ö           Ø         Ø           Ø         Ø           Ø         Ø           Ø         Ø           Ø         Ø           Ø         Ø           Ø         Ø           Ø         Ø           Ø         Ø           Ø         Ø           Ø         Ø                                                                                                    | aractère<br>dana<br>č Ď ď<br>ġ Ģ ģ<br>i U U<br>j Ţ Ţ<br>ŭ Ų Ų<br>ŭ Ų Ų<br>i I K Λ<br>i I K Λ<br>i Ü                                                                                                    | <ul> <li>Φ</li> <li>Φ</li></ul> | E E E                                                                                                    | ≚ ĕ<br>Ĩ ĩ<br>J Ľ<br>Ő Ő<br>Ť ť<br>Ϋ Ź<br>Ι Ό<br>Γ Ρ<br>ε ζ | Ė ė<br>Ī ī<br>ľ Ŀ<br>Ŧ ŧ<br>ź Ż<br>·<br>Υ Ώ<br>Σ Τ<br>η θ          | Ę<br>Ĭ<br>ŀ<br>ĉ<br>Ŕ<br>Ũ<br>Ż<br>·<br>· | ę<br>ĭ<br>Ł<br>ŕ<br>Ω<br>Ž<br>κ           |                                                                                                    |                                                              | ide<br>ĝ<br>ΙΝ<br>ř<br>Ŭ<br>Ο<br>Γ<br>Ε<br>Ϊ<br>ξ |     |
| Sélectionner le<br>caractère ŋ, puis<br>cliquer sur le bouton<br>Sélectionner puis<br>Copier.            |                                       | Police :<br>C<br>G<br>I<br>D<br>S<br>U<br>Caractè<br>Caractè                          | Ie         des         ca           Image: Contract of the second second se                                                                                                    | aractère<br>dana<br>čĎď<br>ġĢģ<br>ĵuuuu<br>ĵ<br>ŷ<br>ŷ<br>ŷ<br>ŷ<br>ŷ<br>ŷ<br>ŷ<br>ŷ<br>ŷ<br>û<br>U<br>U<br>U<br>U<br>U<br>U<br>U<br>U<br>U<br>U                                                                                                    | 5<br>Đ đ Ē<br>Ĥ ĥ Ħ<br>Đ ở ở<br>Đ ở ở<br>Đ ở<br>Đ ở<br>Đ ở<br>Đ ở<br>Đ ở                                                                                                    | ĒĒĒĒ<br>† ħ :<br>í Ļ :<br>Ŏ Ŏ (<br>- ţ -<br>Ŷ Ŷ Ŷ<br>5 ∩ Γ<br>- [<br>7   Ŷ Ŷ                                                                                                    | Ξ ĕ<br>Ĩ Ĩ<br>J Ľ<br>Ő Ő<br>Ť ť<br>Ÿ Ź<br>I Ό<br>Γ Ρ<br>ε ζ | Ė ė<br>Ī ī<br>ľ Ŀ<br>Ξ œ<br>Ŧ ŧ<br>ź Ż<br>マ ·<br>Υ Ώ<br>Σ Τ<br>η θ | Ę<br>Ĭ<br>ŀ<br>Ŷ<br>Ŷ<br>Ŷ                | ę<br>ĭ<br>Ł<br>ŕ<br>ũ<br>Ž<br>A<br>Φ<br>K | Ž<br>Į<br>Į<br>I<br>R<br>Ω<br>I<br>Ž<br>~<br>B<br>X<br>I<br>X<br>I<br>A<br>I                                                                                                    | ě<br>Ĝ<br>į İ<br>ý ń<br>Γ<br>Γ<br>Γ<br>Δ<br>Ψ<br>Ω<br>ν<br>ν | ide<br>ĝ Ι Ν ř Ŭ<br>Ο Γ Ε Ϊ ξ                     |     |
| Sélectionner le<br>caractère ŋ, puis<br>cliquer sur le bouton<br>Sélectionner puis<br>Copier.            |                                       | Police :<br>Police :<br>Č<br>Č<br>IJ<br>D<br>Ś<br>Ů<br>Caractè<br>U+014               | Ie des ca           Ø         Vera           Č         Č           Ğ         Ğ           İj         Ĵ           Ň         ň           Ś         Š           Ů         Ű           Ú         Ú           Í         .           H         Ø           á         É           A         E           F         S                                                                                                    | aractère<br>dana<br>čĎď<br>ġĢģ<br>i<br>u<br>u<br>u<br>u<br>u<br>u<br>u<br>u<br>u<br>u<br>u<br>u<br>u<br>u<br>u<br>u<br>u<br>u                                                                                                    | <ul> <li>Φ</li> <li>Φ</li></ul> | E E E                                                                                                    | Ĕ Ĕ<br>Ĩ Ĩ<br>Ĵ Ľ<br>Ő Ő<br>Ť ť<br>Ÿ Ź<br>I Ό<br>Γ Ρ<br>ε ζ | Ė ė<br>Ī ī<br>ľ Ŀ<br>Ŧ ŧ<br>ź Ż<br>Ÿ Ώ<br>Σ Τ<br>η θ               | E<br>I<br>P<br>Ŕ<br>Ú<br>Ż<br>P<br>R<br>I | ę<br>ĭ<br>Ł<br>ŕ<br>ũ<br>Ž<br>Α<br>Φ<br>κ |                                                                                                    |                                                              | ide<br>ĝ □<br>N ř<br>Ŭ ⑦<br>E Ĭ<br>Ł              |     |

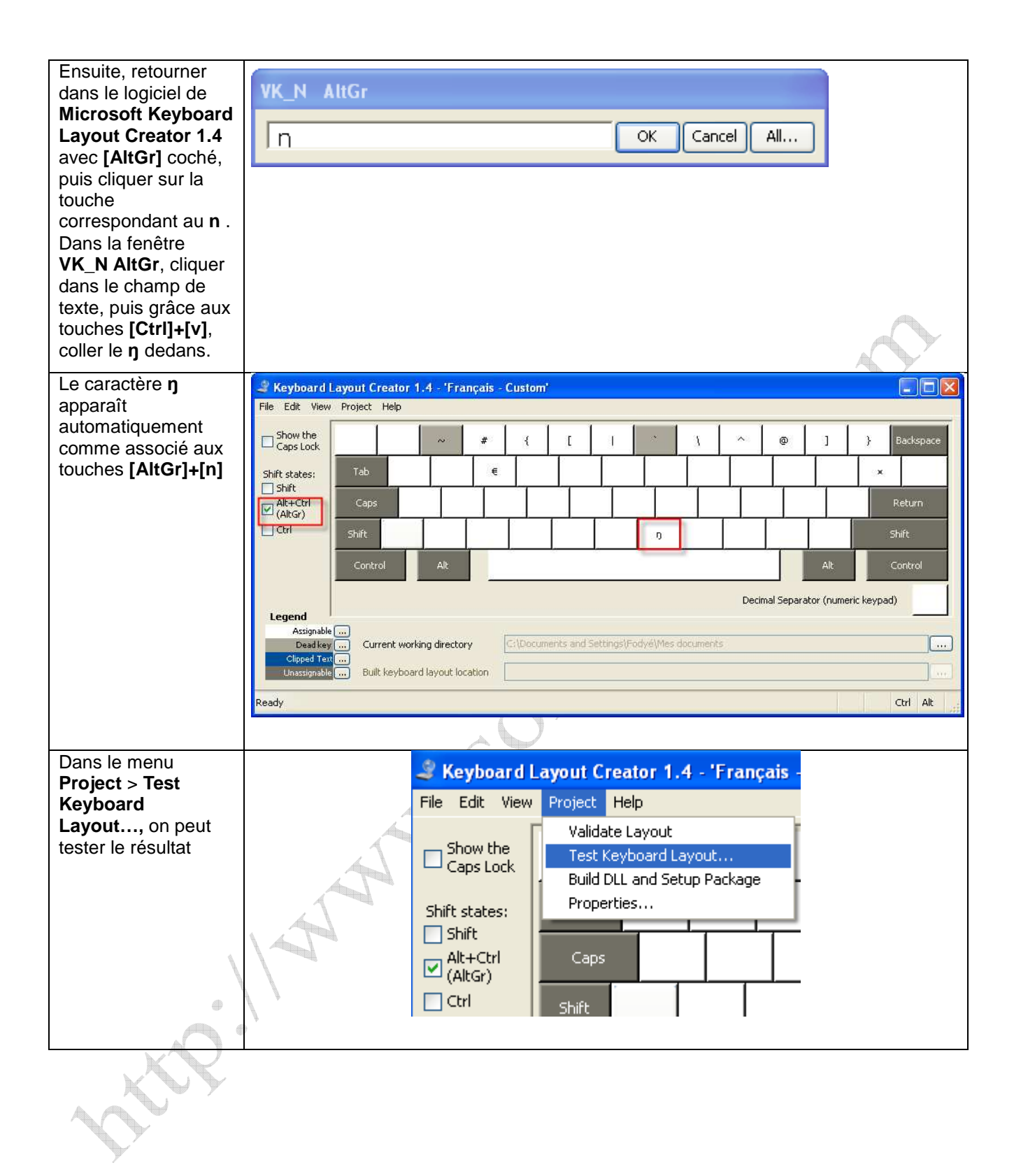

| En appuyant sur la                     | Keyboard Layout Testing                                                                                                    |  |  |  |  |  |
|----------------------------------------|----------------------------------------------------------------------------------------------------|--|--|--|--|--|
| touche du clavier<br>[AltGr] (en la    | Type as you normally would and your keyboard definition will be used to interpret the keystrokes. When you are done testing, click the OK button or hit "Escape" to close the dialog. |  |  |  |  |  |
| maintenant                             |                                                                                                    |  |  |  |  |  |
| enfoncée), puis en<br>appuvant en même |                                                                                                    |  |  |  |  |  |
| temps sur la touche                    |                                                                                                    |  |  |  |  |  |
| [n], le caractère ŋ                    |                                                                                                    |  |  |  |  |  |
| apparaït dans la                       |                                                                                                    |  |  |  |  |  |
| peut cliquer sur <b>OK</b>             |                                                                                                    |  |  |  |  |  |
| pour fermer.                           |                                                                                                    |  |  |  |  |  |
|                                        |                                                                                                    |  |  |  |  |  |
|                                        |                                                                                                    |  |  |  |  |  |
|                                        |                                                                                                    |  |  |  |  |  |
|                                        |                                                                                                    |  |  |  |  |  |
|                                        |                                                                                                    |  |  |  |  |  |
|                                        |                                                                                                    |  |  |  |  |  |
|                                        |                                                                                                    |  |  |  |  |  |
|                                        |                                                                                                    |  |  |  |  |  |
|                                        | Bidirectional (Right to Left)                                                                                                    |  |  |  |  |  |
| Dens la manu                           |                                                                                                    |  |  |  |  |  |
| Project >                              | 🦨 Keyboard Layout Creator 1.4 - 'Français -                                                                                                    |  |  |  |  |  |
| Properties, on                         | File Edit View Project Help                                                                                                    |  |  |  |  |  |
| peut donner un nom                     | Validate Layout                                                                                                    |  |  |  |  |  |
| d'être modifié.                        | Caps Lock Test Keyboard Layout                                                                                                    |  |  |  |  |  |
|                                        | Shift states: Properties                                                                                                    |  |  |  |  |  |
|                                        |                                                                                                    |  |  |  |  |  |
|                                        | Alt+Ctrl Caps                                                                                                    |  |  |  |  |  |
|                                        | (mol)                                                                                                    |  |  |  |  |  |
| Donner un nom et                       |                                                                                                    |  |  |  |  |  |
| une description, puis                  |                                                                                                    |  |  |  |  |  |
|                                        | Name soninke                                                                                                    |  |  |  |  |  |
|                                        | Description Français - Soninké                                                                                                    |  |  |  |  |  |
| K Y Y                                  | Company Company                                                                                                    |  |  |  |  |  |
|                                        | Copyright (c) 2007 Company                                                                                                    |  |  |  |  |  |
| - W                                    | Language French (France)                                                                                                    |  |  |  |  |  |
|                                        | Optional settings:                                                                                                    |  |  |  |  |  |
|                                        | ✓ Right Alt treated as Ctrl+Alt (also known as AltGr)                                                                                                    |  |  |  |  |  |
|                                        | CapsLock turned off when Shift is depressed (also known as ShiftLock)                                                                                                    |  |  |  |  |  |
|                                        | L. Shift+Back = left to right marker (LRM), R. Shift+Back = right to left marker (RLM)                                                                                                |  |  |  |  |  |
|                                        | OK Cancel Help                                                                                                    |  |  |  |  |  |
|                                        |                                                                                                    |  |  |  |  |  |

| Compiler le projet<br>obtenur grâce au<br>menu Project ><br>Build DLL and<br>Setup Package                                                                                                    | Keyboard Layout Creator 1.4 - 'Français - File Edit View Project Help Show the Caps Lock Shift states: Shift Alt+Ctrl (AltGr)                                                                                                    |
|----------------------------------------------------------------------------------------------------|----------------------------------------------------------------------------------------------------|
| Lorsque la<br>compilation se passe<br>bien, le message<br>suivant est affiché.<br>Cliquer sur <b>OK</b>                                                                                                  | Keyboard Layout Creator 1.4         Image: Comparison of the Windows Installer package was built successfully at 'C:\Documents and Settings\Fodyé\Mes documents\soninke\'.         Would you like to open this directory?         Oui       Non                                                                                                    |
| Cela ouvre le<br>dossier où se<br>trouvent tous les<br>fichiers créés, dont<br>le <b>setup.exe</b> .<br>Double-cliquer sur<br>ce <b>setup.exe</b> pour<br>installer le clavier<br>généré dans<br>Windows | ia64<br>ia64<br>ia64 |
| Lorsque l'installation<br>du clavier est<br>terminée, une<br>fenêtre comme celle-<br>ci s'ouvre. Cliquer<br>sur <b>Close</b> pour<br>fermer.                                                             | Français - Soninké Installation Complete Français - Soninké has been successfully installed. Click "Close" to exit. Cancel                                                                                                    |

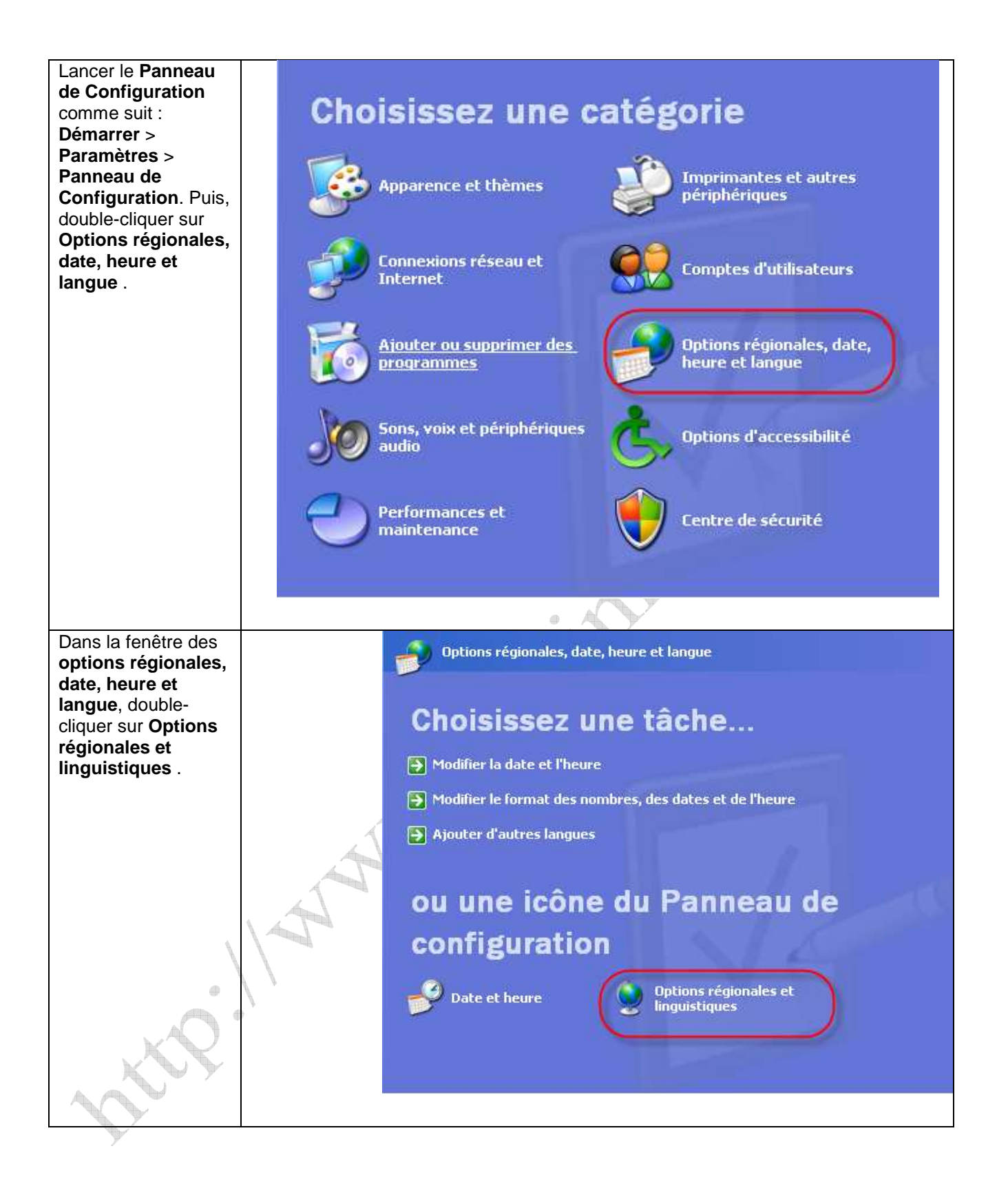

| Dans la fenêtre<br>Options régionales<br>et linguistiques,<br>cliquer sur l'onglet<br>Langues, puis sur le<br>bouton Détails | Options régionales et linguistiques       Image: Options avancées         Services de texte et langues d'entrée       Pour afficher ou modifier les langues et les méthodes que vous pouvez utiliser pour entrer du texte, cliquez sur Détails.         Prise en charge de langues supplémentaires       Image: Options correspondantes ci-dessous.         La plupart des langues sont installées par défaut. Pour installer d'autres langues, sélectionnez les options correspondantes ci-dessous.         Image: et les fichiers pour les langues à script complexe et s'écrivant de droite à gauche (ce qui inclut le thailandais)         Image: les fichiers pour les langues d'Extrême-Orient |
|----------------------------------------------------------------------------------------------------|----------------------------------------------------------------------------------------------------|
|                                                                                                    |                                                                                                    |
|                                                                                                    |                                                                                                    |

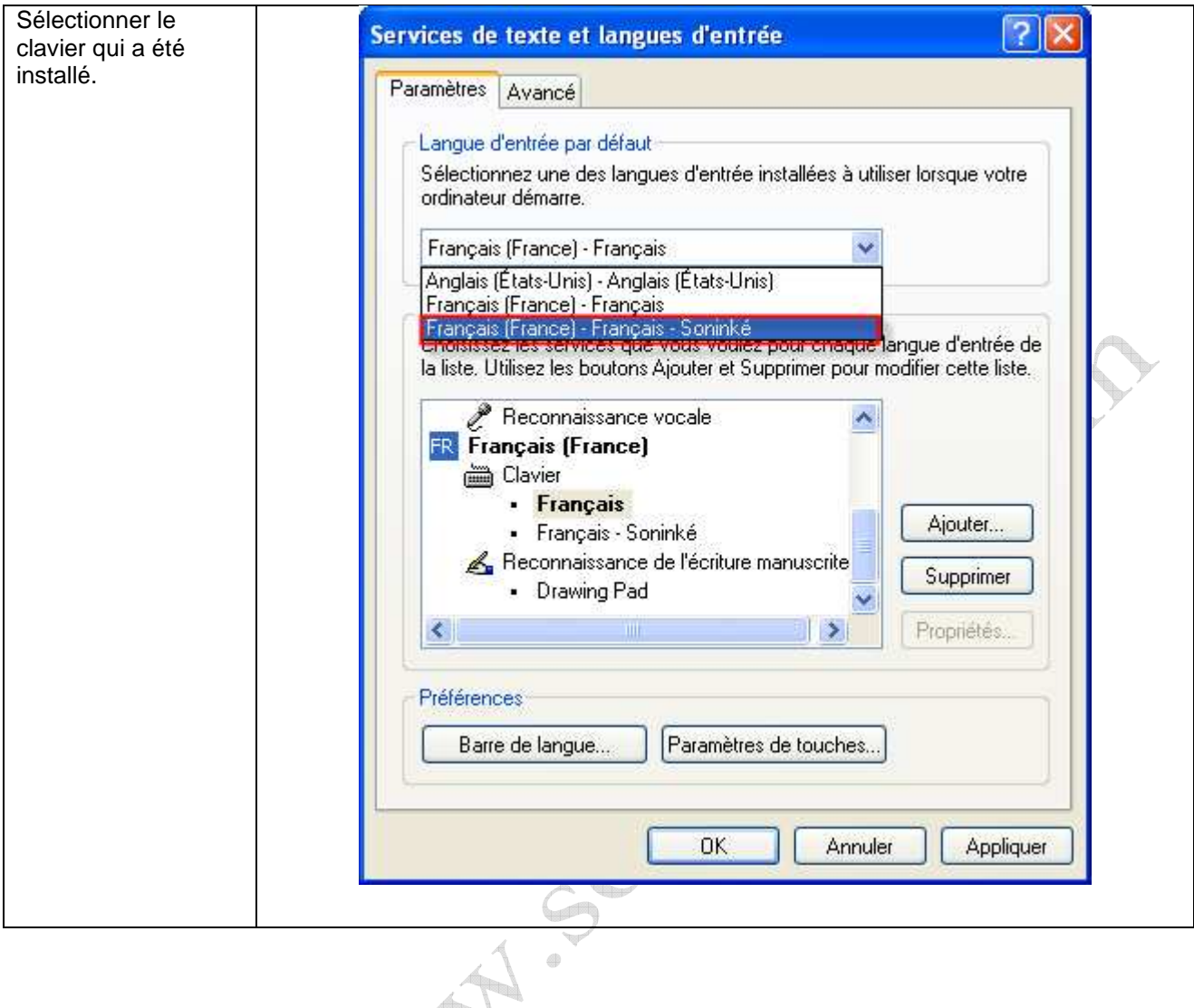

| Cliquer sur <b>OK</b> pour |                                                                                                    |  |
|----------------------------|----------------------------------------------------------------------------------------------------|--|
| terminer.                  |                                                                                                    |  |
|                            | Services de texte et langues d'entrée                                                                                                    |  |
|                            | Paramètres Avancé                                                                                                    |  |
|                            | Langue d'entrée par défaut         Sélectionnez une des langues d'entrée installées à utiliser lorsque votre ordinateur démarre.         Français (France) - Français - Soninké         Services installés         Choisissez les services que vous voulez pour chaque langue d'entrée de la liste. Utilisez les boutons Ajouter et Supprimer pour modifier cette liste.         Reconnaissance vocale         Français (France)         Clavier         • Français         • Français         • Français         • Français         • Soninké |  |
|                            | Préférences Barre de langue DK Annuler Appliquer                                                                                                    |  |
|                            |                                                                                                    |  |

**Conclusion :** Nous venons de créer un raccourci au caractère **ŋ**. Désormais, grâce aux touches du clavier [AltGr] + [n], on peut insérer, saisir facilement et rapidement ce caractère dans n'importe quel éditeur de texte. Vous pouvez bien sûr associer ce caractère à d'autres raccourcis de votre choix.

http://www.soninkara.com